「補助總額調整」使用者手冊

## 提醒事項:

\*「補助總額調整」僅能載入前次異動情形,尚無將補助總額逐年回復原預設值之功能。
\*公務人員前一年度具身心障礙、懷孕、重大傷病或其他特殊情形,經服務機關認定或主管機關核定後,於「補助總額調整」勾選其補助總額均屬自行運用額度者,請於當年度重行檢視,如當年度已未具上開事由者,請即於「補助總額調整」之「補助總額均屬自行運用額度」欄位取消勾選。
\*具上開事由人員如有職務異動時,亦請原服務機關通知新職機關再行檢視確認。

1. 選擇「例外處理」->「補助總額調整」

| 政府機關系統                                                                            | 者帳號 A0951HR 全機關名稱 國立臺灣大學 (A09510000Q) |  |
|-----------------------------------------------------------------------------------|---------------------------------------|--|
| ☐ 道見 ☐ 資料維護與查詢 → 2000 00000000000000000000000000000000                            | 補助總額調整                                |  |
|                                                                                   | 申請人機關代碼                               |  |
| 电 人工審核認可補登                                                                        | 申請人單位代碼                               |  |
|                                                                                   | 公務人員任職狀態 現職人員 🗸                       |  |
|                                                                                   | 姓名                                    |  |
| - ● 查詢預購型交易                                                                       | 身分證字號                                 |  |
| ● 離級下載檢視<br>● 壁型窓題<br>● 登出系統<br>Market Constant<br>Keek Constant<br>Keek Constant | 送出 清除                                 |  |

2. 輸入申請人查詢條件(姓名和身分證字號需至少擇一輸入)

| 政府機關系統 | 2 使用者帳號 A0951HR 🔐 機關名稱 國立臺灣大學 (A09510000Q) |  |
|--------|--------------------------------------------|--|
| 以      | ▲ 使用者截变 A0951HR 回还堂演大學 (A095100002)        |  |
| ●      |                                            |  |

3. 系統將符合查詢條件的公務人員列表出來,點選公務人員姓名可以看到此公務人員的補助費情形

| 政府機關系統                                                                                |                 | 🤐 機關名稱 國立臺灣大學 (A09510000Q) |       |                      |      |       |             |            |                      |
|---------------------------------------------------------------------------------------|-----------------|----------------------------|-------|----------------------|------|-------|-------------|------------|----------------------|
| <ul> <li>3 首頁</li> <li>日 ○ 資料維護與查詢</li> <li>日 ○ 核發作業</li> <li>日 ○ 例外處理</li> </ul>     | 頁次1/1<br>機關么稱:1 | 調立室織十選                     |       | 補助                   | 漗額調整 |       |             |            |                      |
| <ul> <li>□ 人工審核認可補登</li> <li>□ □ 註記取消註記不核發交易</li> <li>□ □ 負項交易宣核(含退貨或請款沖銷)</li> </ul> | 姓名              | 身分證字號                      | 休假年度別 | 機關名稱<br>(機關代碼)       | 單位名稱 | 補助費額度 | 累計符合<br>補助費 | 已核發<br>補助費 | 補助總額<br>均屬自行<br>運用額度 |
| ····● <u>曲即腔組調整</u><br>···● <u>宣詞預購型交易</u><br>···● <u>離線下載檢視</u>                      | 測試二             | A10000****                 | 曆年制   | 國立臺灣大學<br>A09510000Q | 秘書室  | 16000 | 0           | 0          | 否                    |
| ● 變更密碼<br>● 登出先统<br>Mode Acobat<br>Acobe                                              |                 |                            |       |                      |      |       |             |            |                      |

4. 勾選「補助總額均屬自行運用額度」,按「送出」

助總額為16,000時)。

| 政府機關系統                                                                 | <mark>≧ 使用者帳號</mark> A0951HR | 🍋 機關名稱 國立臺灣大學 (A09510000Q) |           |      |  |
|------------------------------------------------------------------------|------------------------------|----------------------------|-----------|------|--|
| ☐ 道亘 □ □ 資料維護與查詢 □ ↓ 17 / 17 / 17 / 17 / 17 / 17 / 17 / 17             | 補助總額調整                       |                            |           |      |  |
| □ □ 13 設TF表                                                            | 姓名 測試二                       |                            |           |      |  |
| □□ 人工審核認可補登                                                            | 身分證字號                        | R     A10000****           |           |      |  |
| □ 💼 註記/取消註記不核發交易                                                       | 休假年度別                        | 別 曆年制                      |           |      |  |
| 由 ☐ 負項交易查核(含退貨或請款沖銷)                                                   | 年度                           | 106                        |           |      |  |
|                                                                        | 息古湖时建筑中                      | 16000                      | 自行運用額度    | 8000 |  |
| <ul> <li> <u>こもからたってい             で  </u></li> <li> <u> </u></li></ul> | <b>取尚</b> 備助賀額度              | 10000                      | 觀光旅遊額度    | 8000 |  |
|                                                                        | 已核發補助費                       | 0                          | 自行運用額度    | 0    |  |
|                                                                        |                              | 0                          | 觀光旅遊額度    | 0    |  |
| Get Acrobat<br>Adobe Reader                                            | 補助總額均屬自行運用額度                 |                            |           |      |  |
|                                                                        |                              | 送出 )                       | <u>清除</u> |      |  |

\*若要將補助總額列為均屬自行運用額度,此公務人員已核發之觀光旅遊額度必須為0。
\*若要取消將補助總額列為均屬自行運用額度,此公務人員已核發之自行運用額度必須小於8,000(補

## 執行結果:

| 政府機關系統                                                                                                    | 🤐 機關名稱 國立臺灣大學 (A09510000Q) |
|----------------------------------------------------------------------------------------------------|----------------------------|
| <ul> <li>● 首耳</li> <li>※ 補助總額列為均屬自行運用額度成功</li> <li>● 核發作業</li> <li>● 例外處理</li> <li>● 人工事校認可補整</li> <li>● 主記和防治註記不核發交易</li> <li>● 負項交易查核(含過貨或請款)中銷)</li> <li>● 補助總額調整</li> <li>● 查诊預購型交易</li> <li>● 確認下載檢視</li> <li>● 登述系统</li> <li>● 查述系统</li> <li>● 查述系统</li> <li>● 承述系统</li> <li>● 承述系统</li> </ul> |                            |